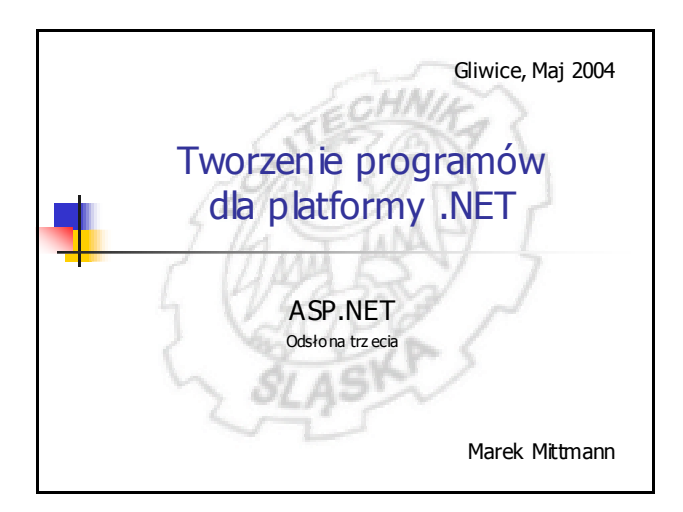

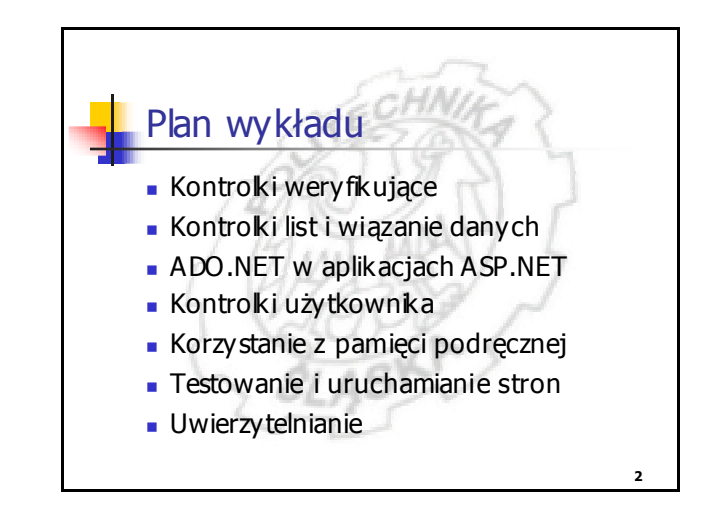

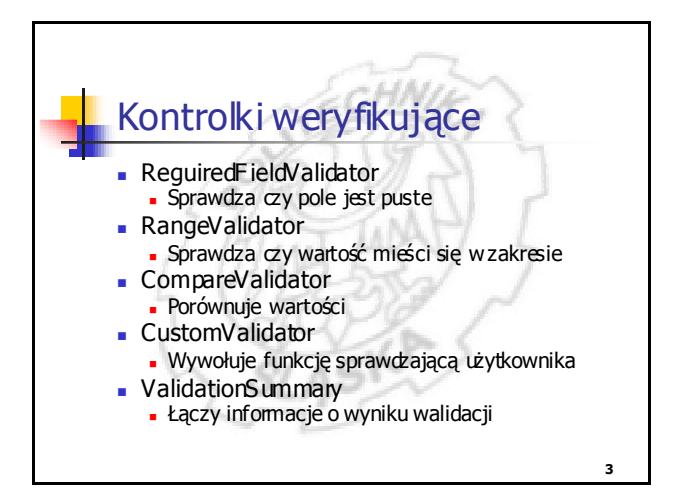

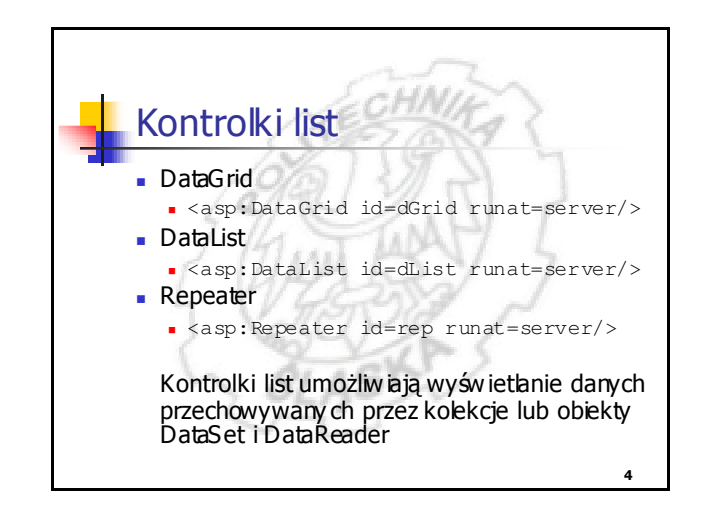

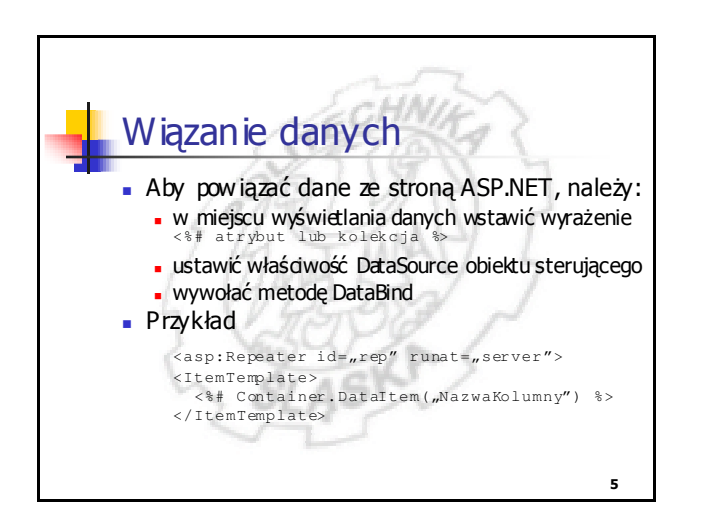

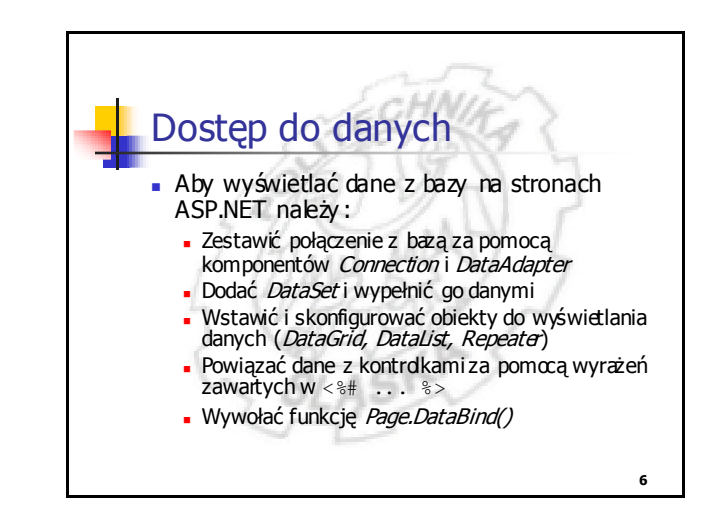

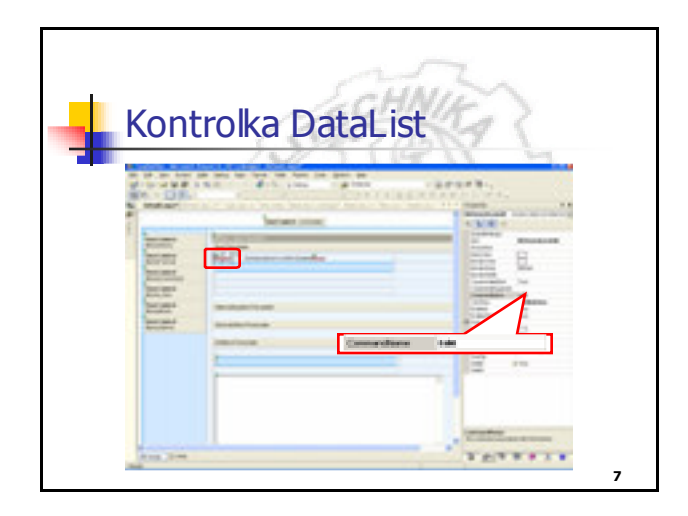

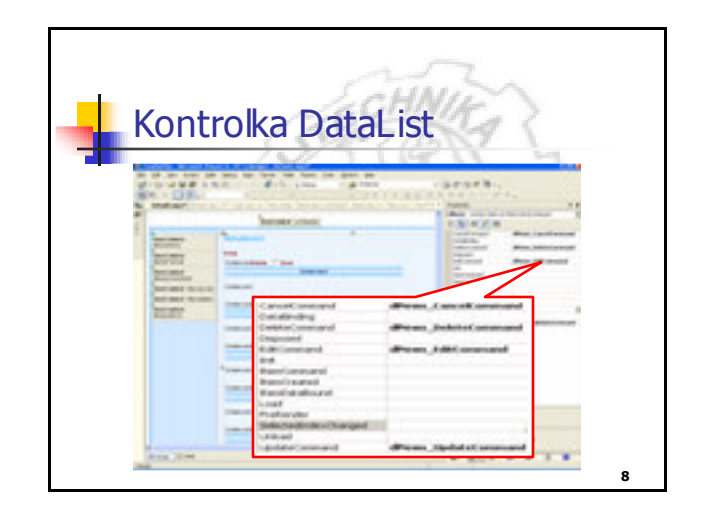

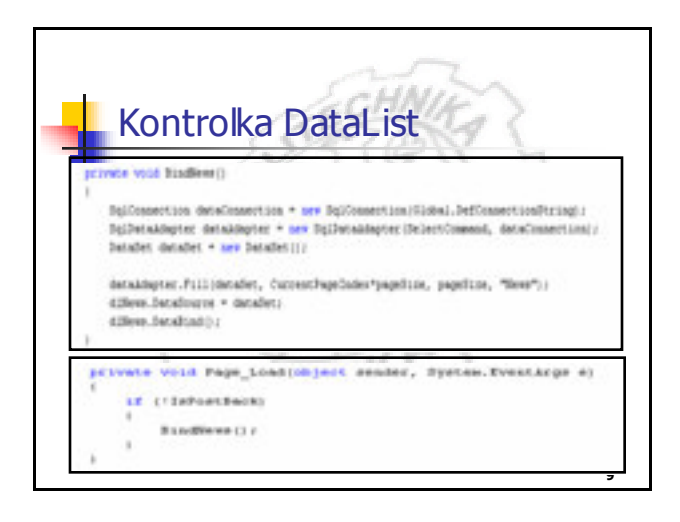

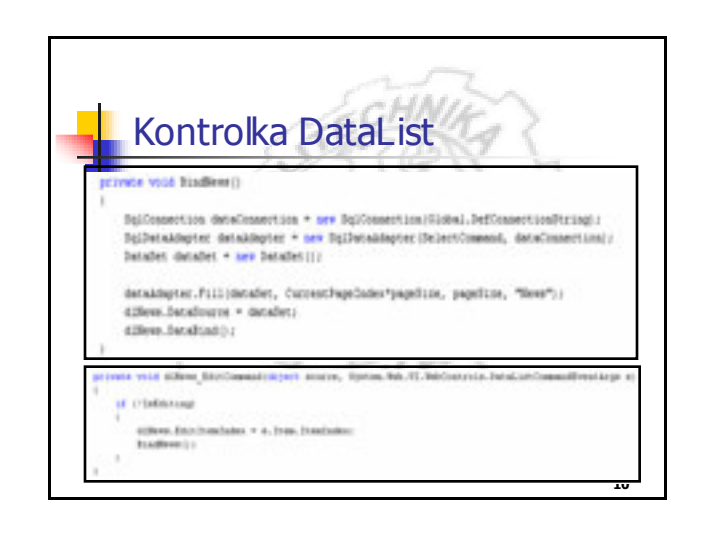

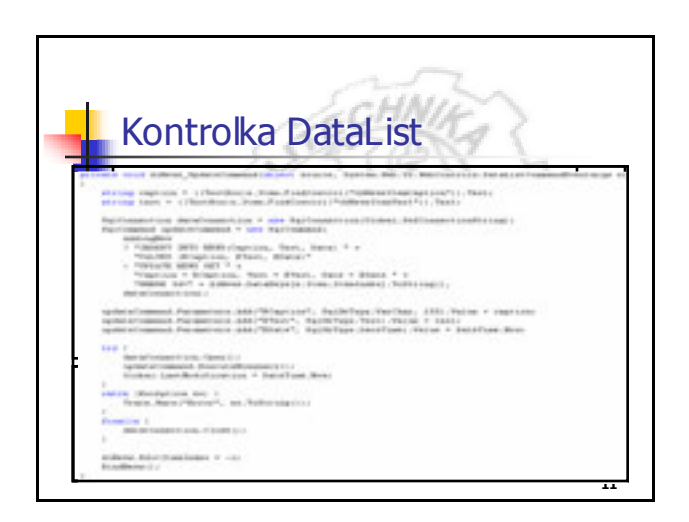

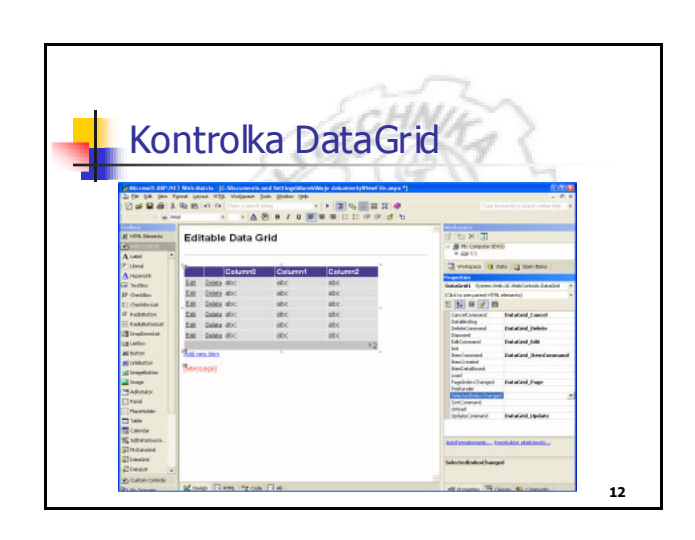

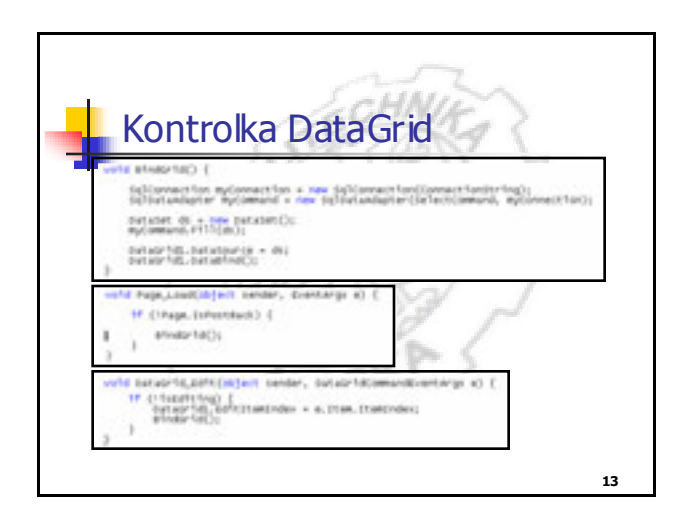

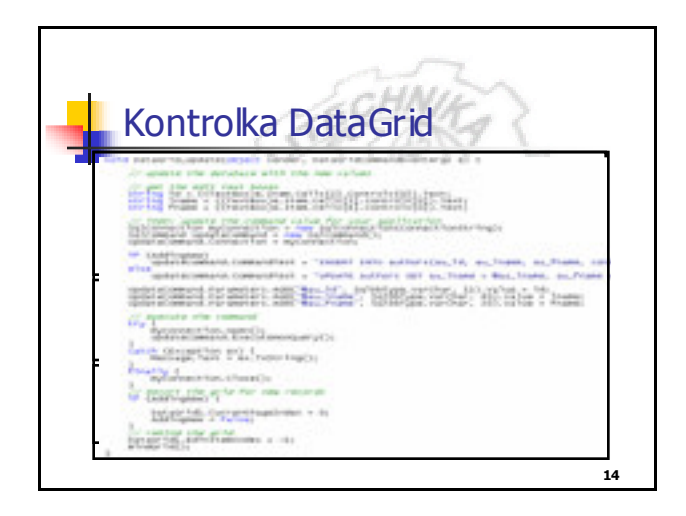

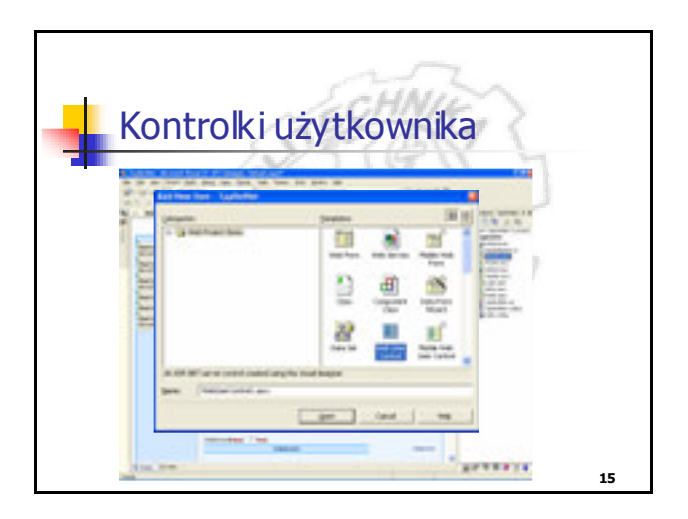

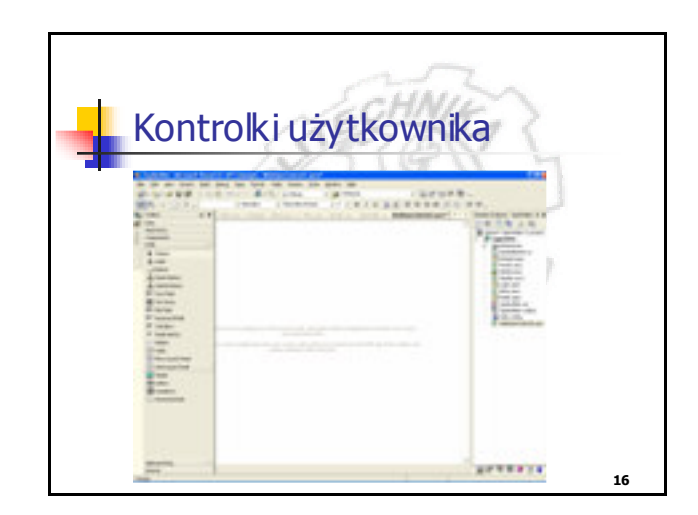

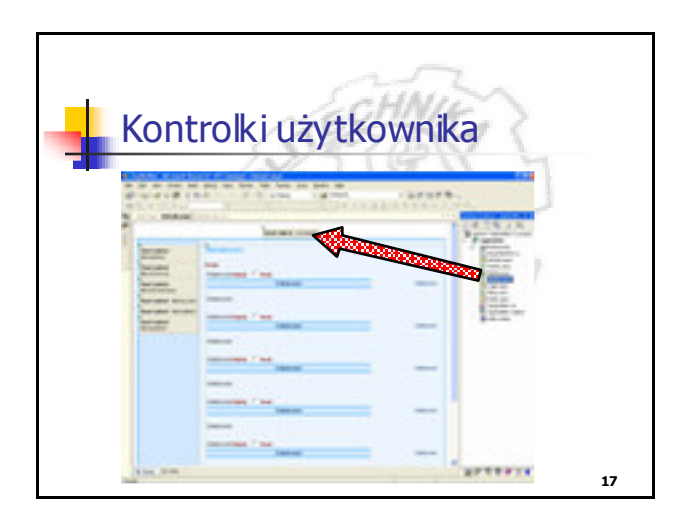

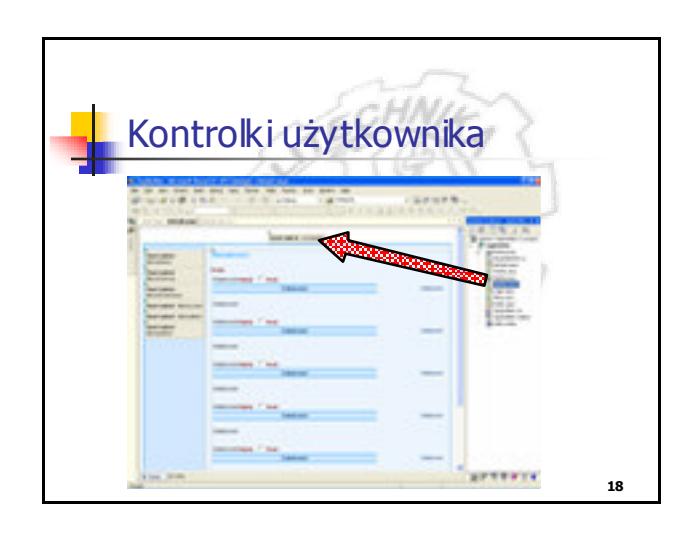

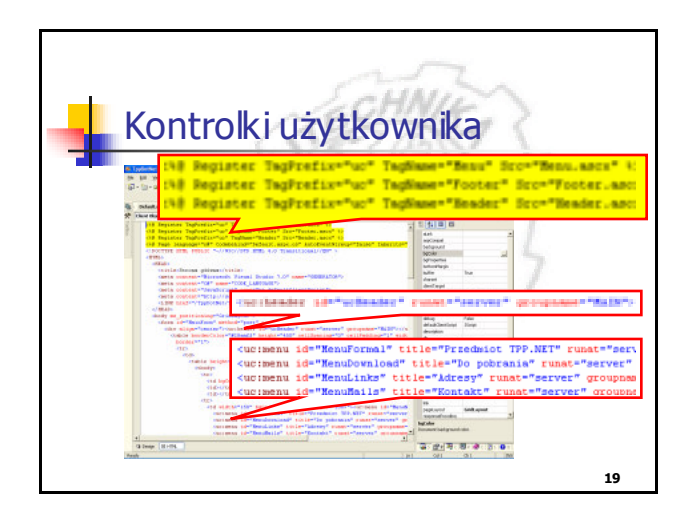

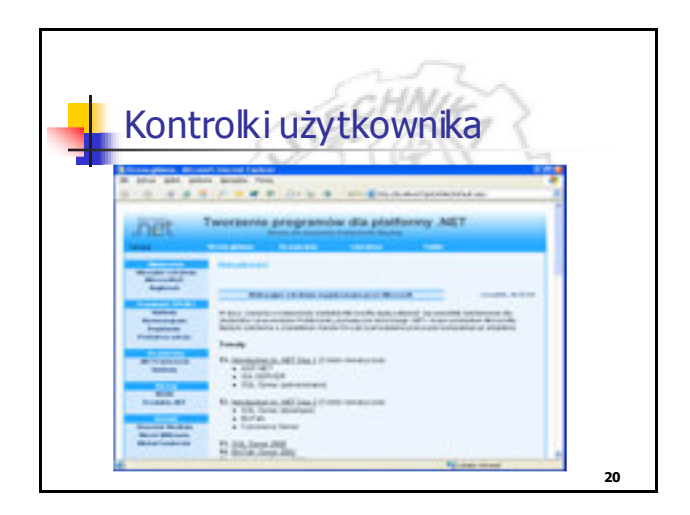

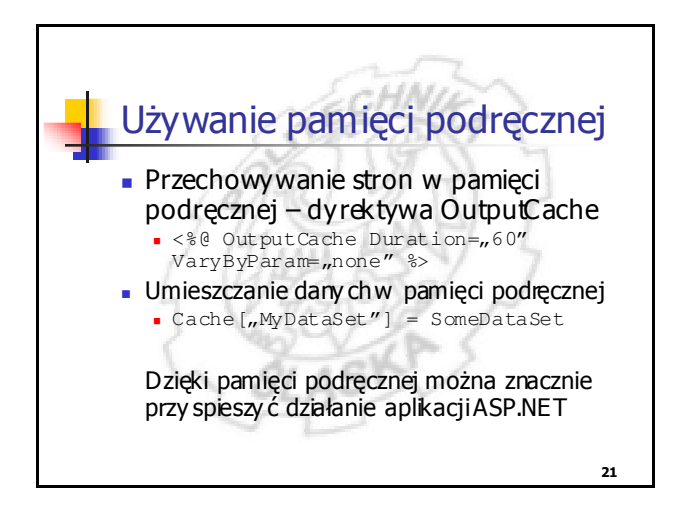

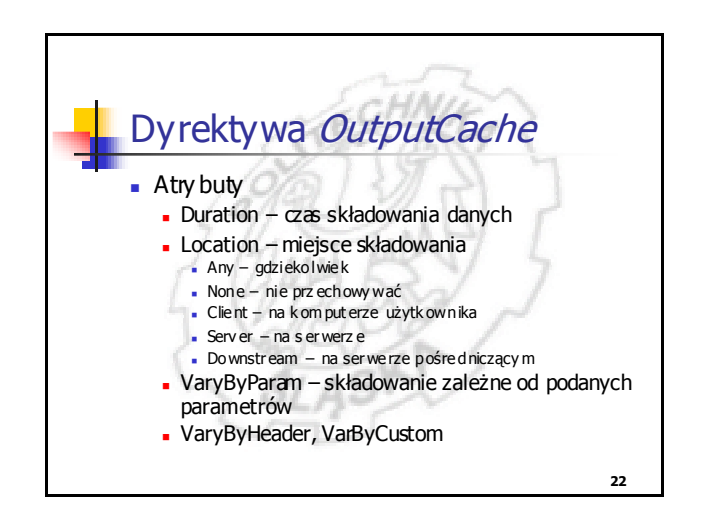

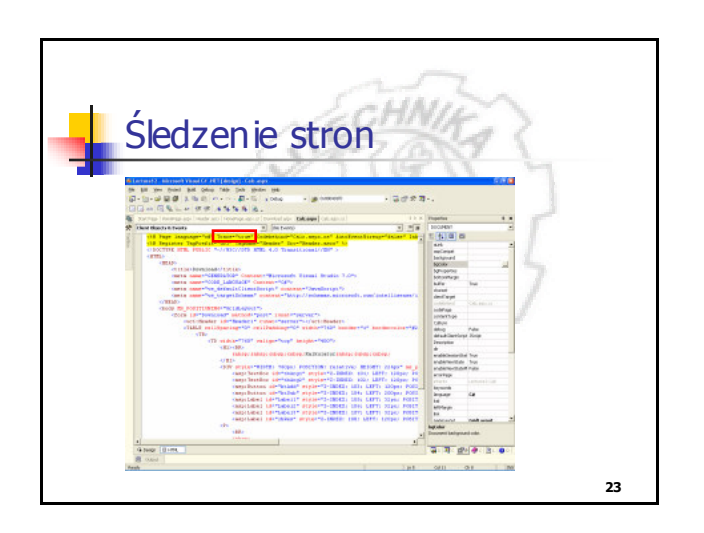

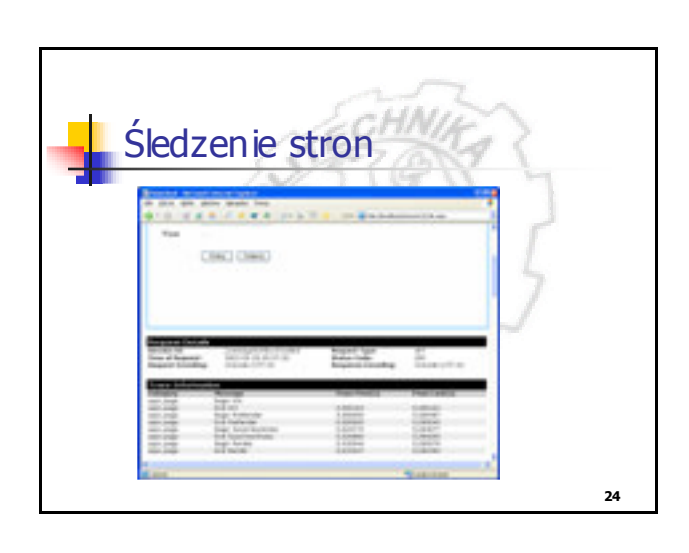

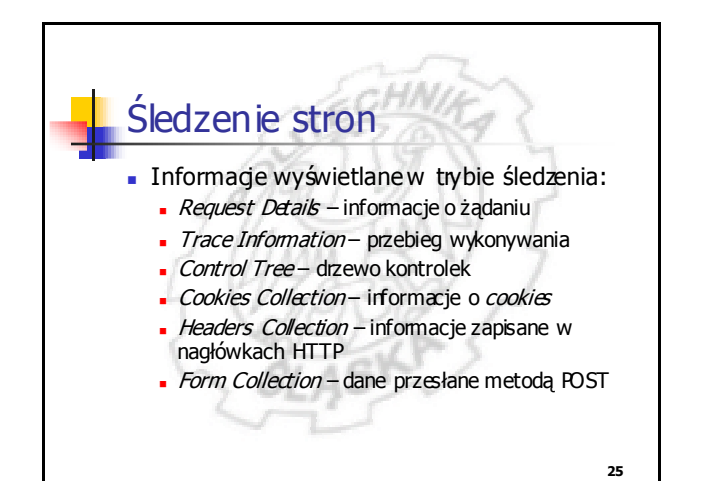

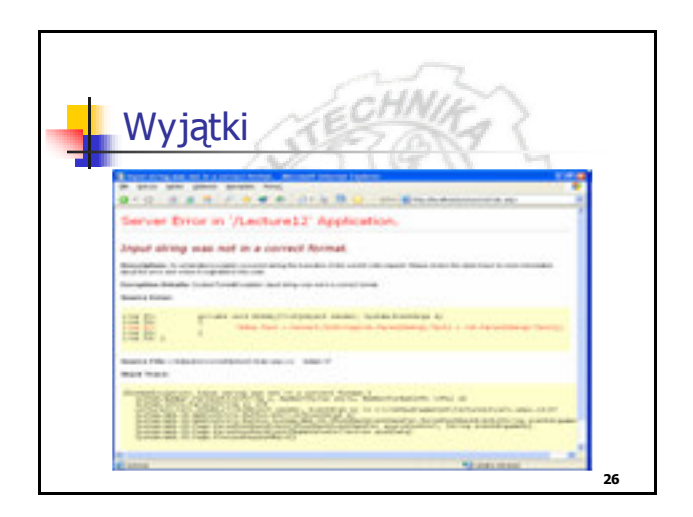

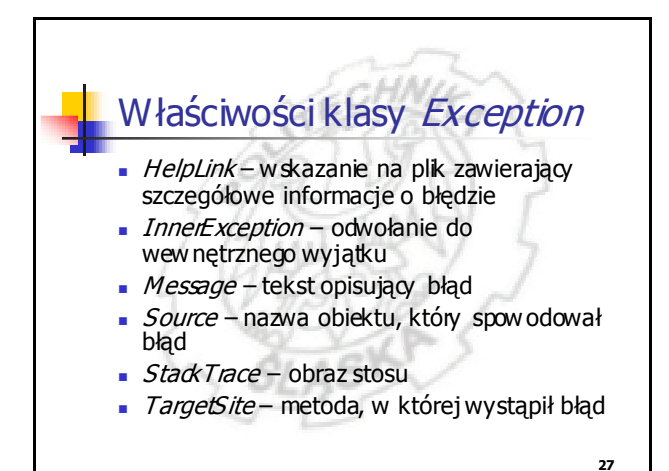

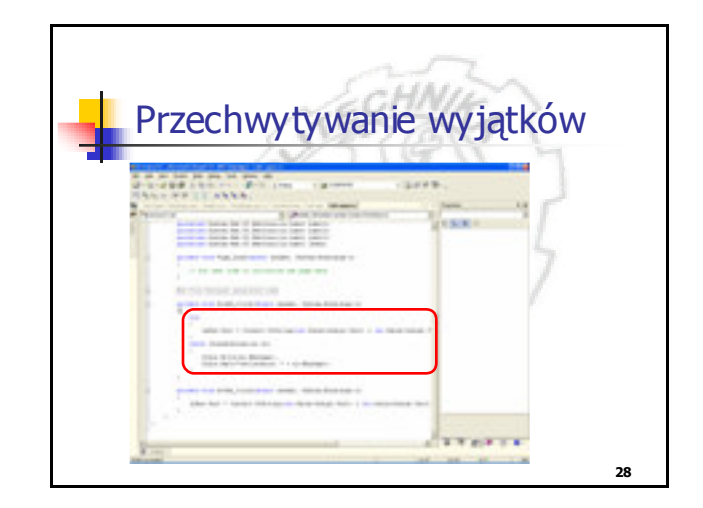

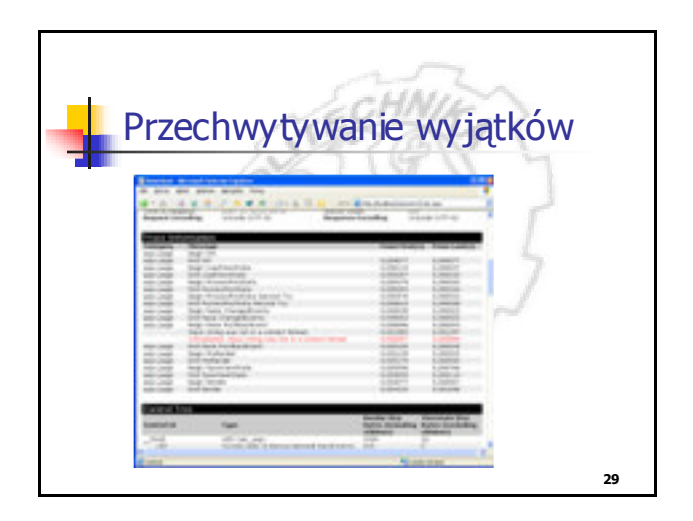

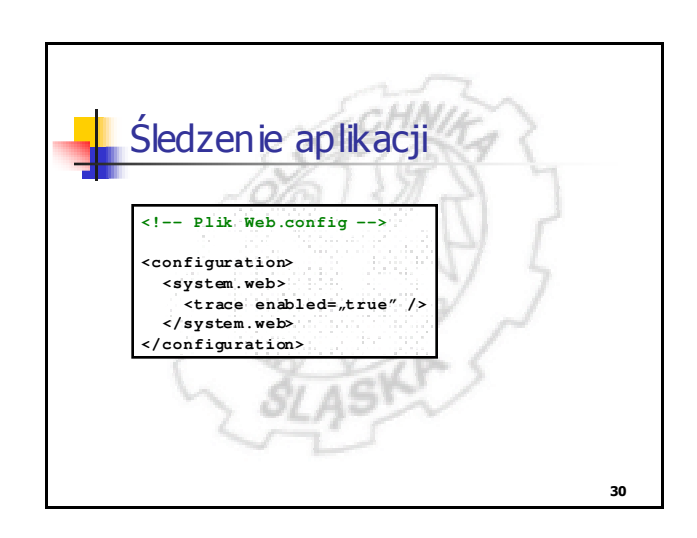

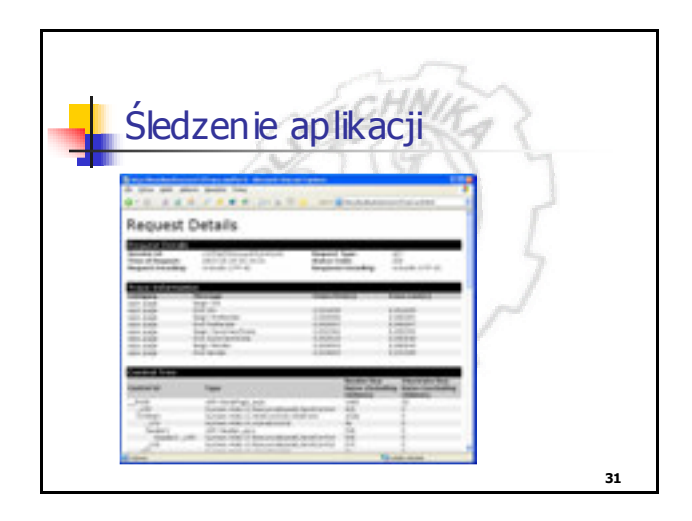

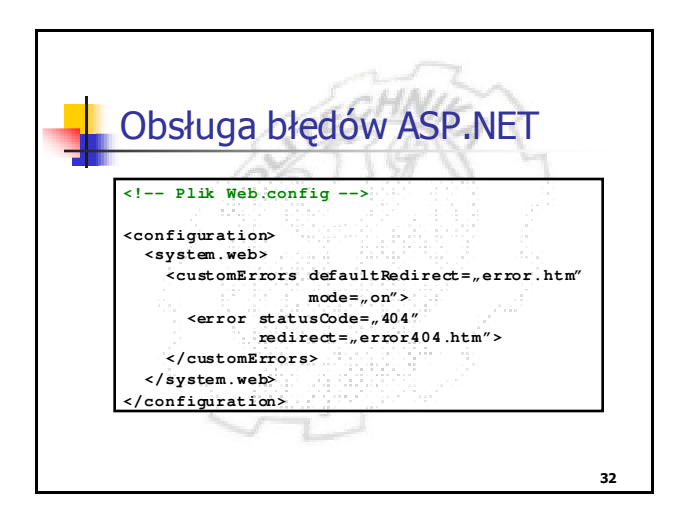

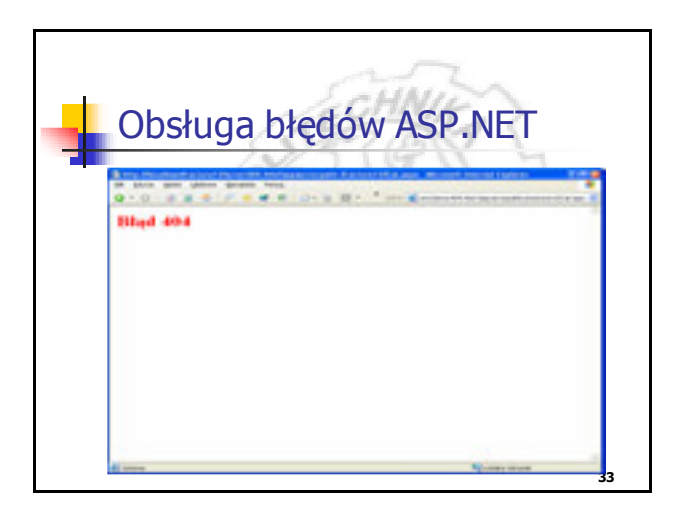

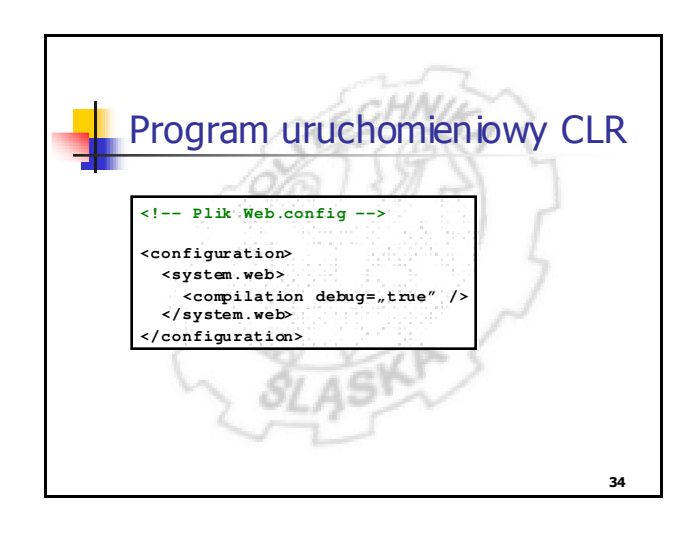

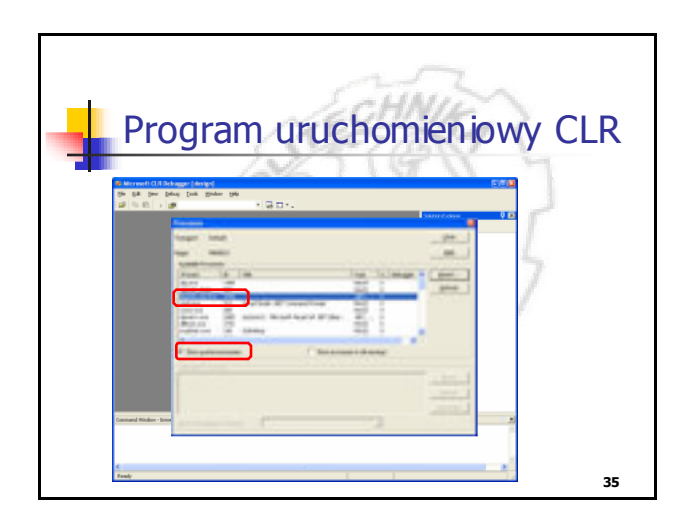

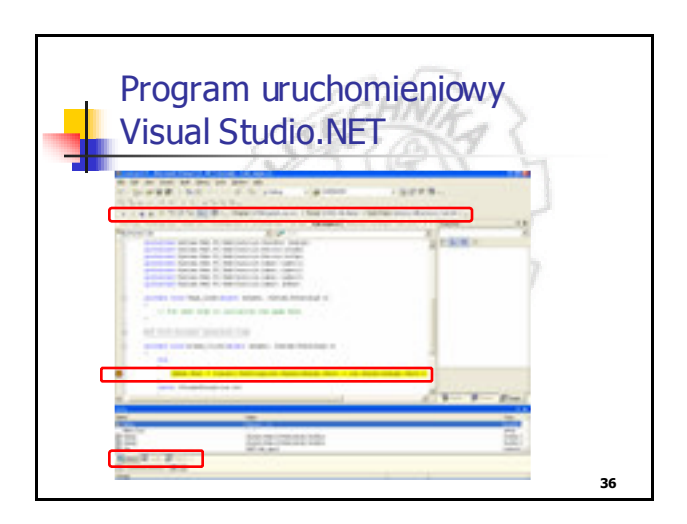

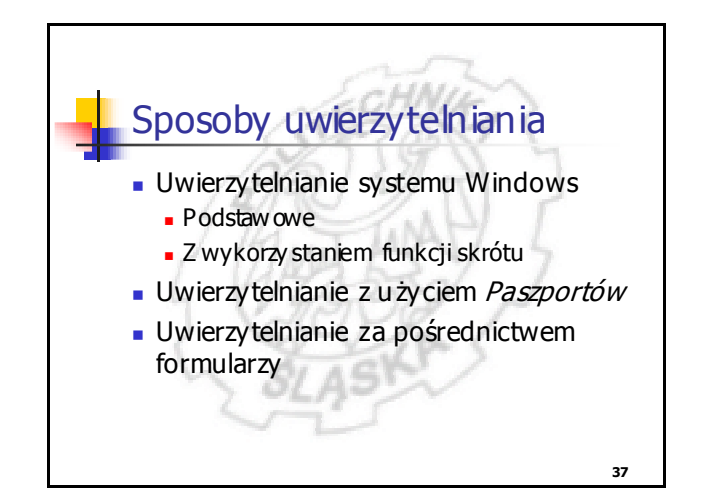

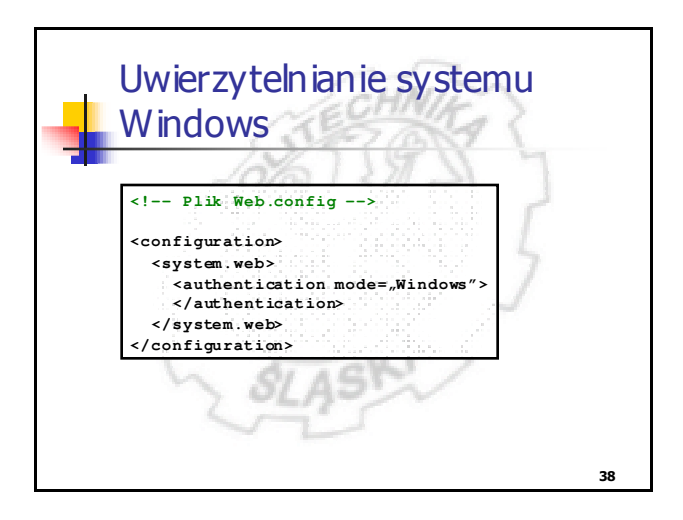

![](_page_6_Picture_2.jpeg)

![](_page_6_Picture_3.jpeg)

![](_page_6_Picture_4.jpeg)

![](_page_6_Picture_5.jpeg)

![](_page_7_Figure_0.jpeg)

![](_page_7_Figure_1.jpeg)

![](_page_7_Picture_2.jpeg)

![](_page_7_Picture_3.jpeg)